## table of contents

- Demonstration
  - Demo to calculate BS demodulated signals at REFL, AS, POP in DRFPMI (p2)
- Manual and all options (p11)
  - 0. Select Interferometer configuration (p12)
  - 1. Select simulation mode (p12)
    - Sweep (p13)
    - Transfer function (p17)
  - 2. Select DoF (p20)
  - 3. Select Port (p21)
- Extra settings (p22)
- Advanced Example
  - Demo to calculate DRMI 3f SRCL signals (p26)
- Appendix (p31)

## Demonstration

## Demo to calculate BS demodulated signals at REFL, AS, POP in DRFPMI

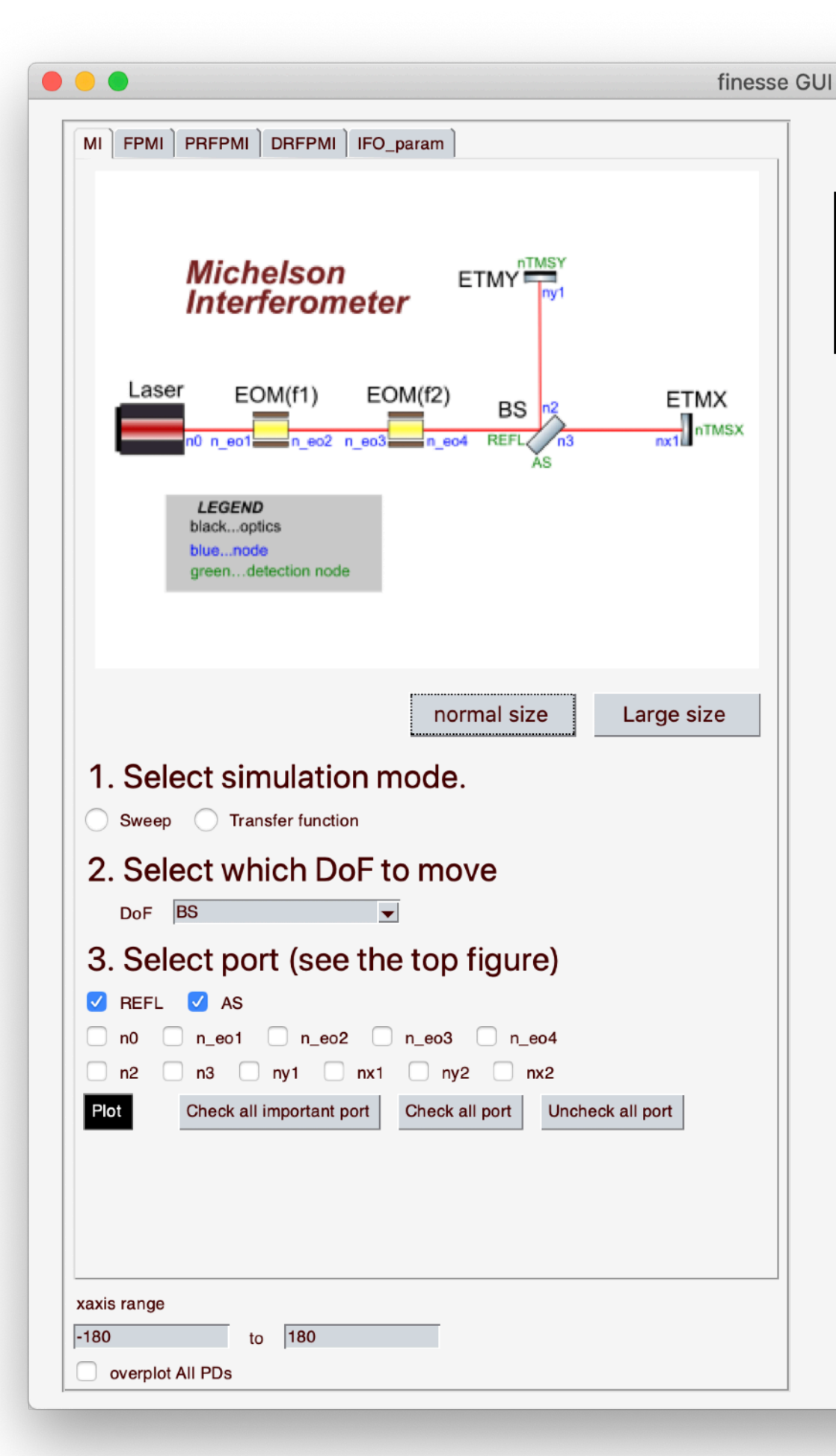

When you launch the GUI, you will see a screen like this.

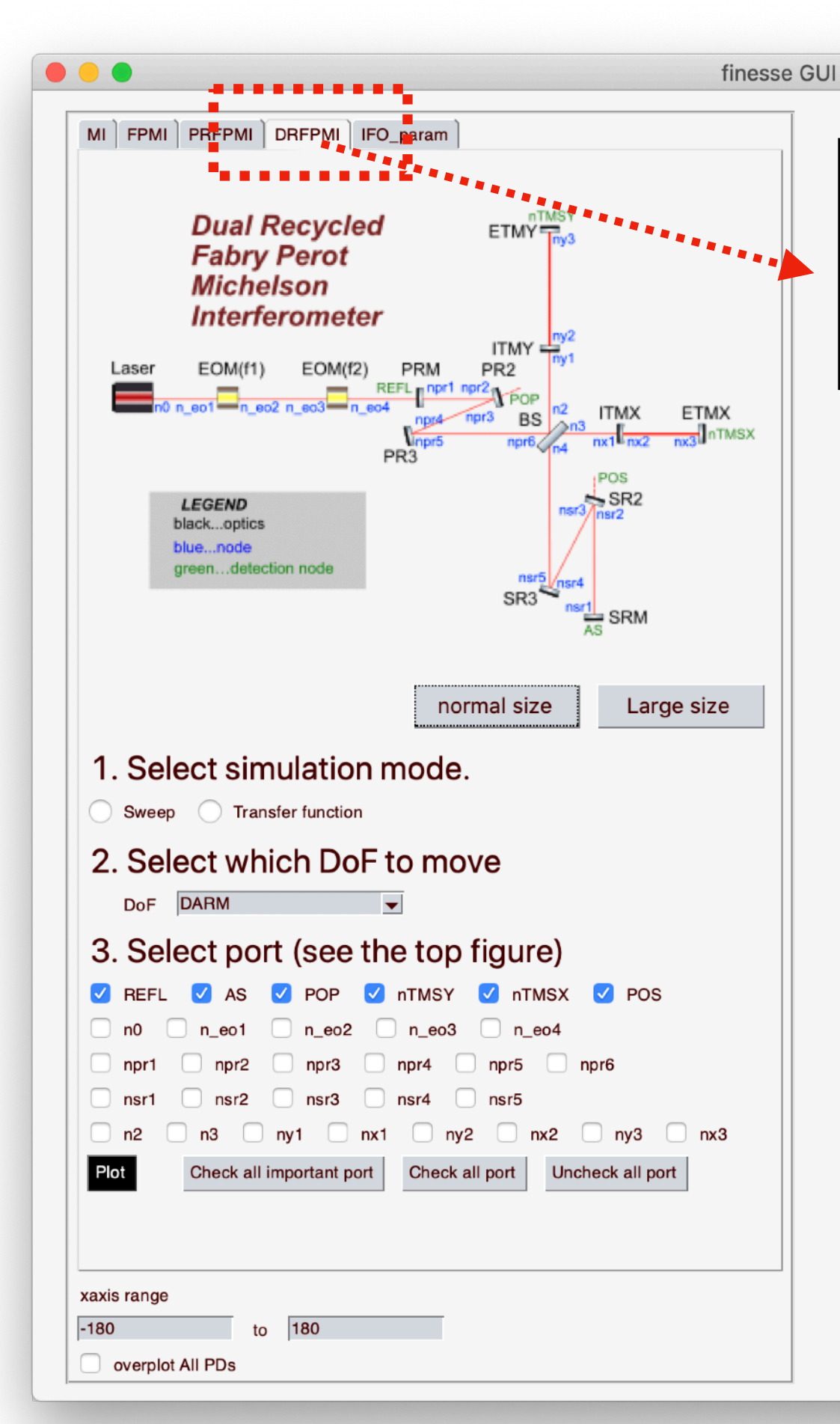

### Step.1

# Select interferometer configuration.

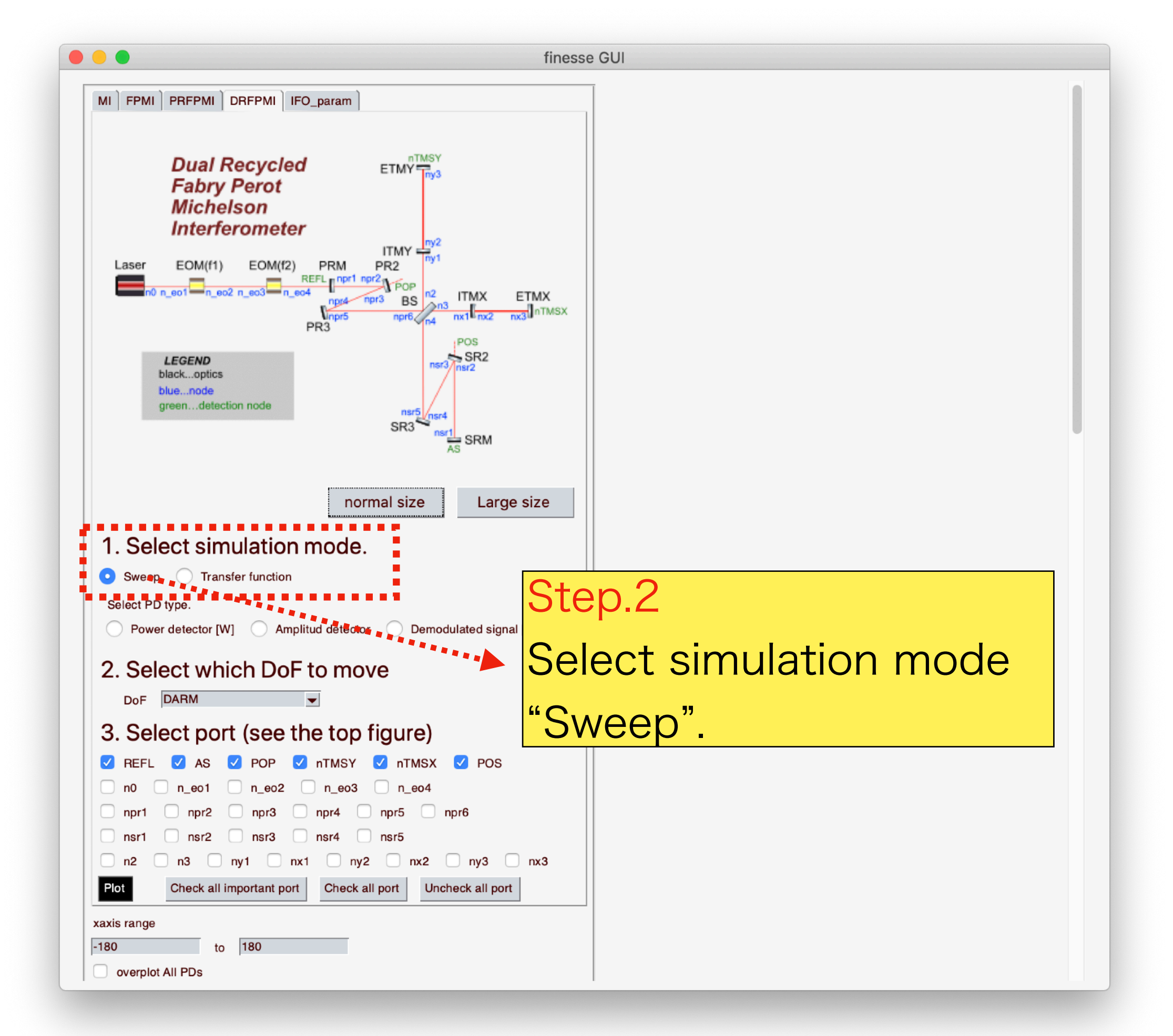

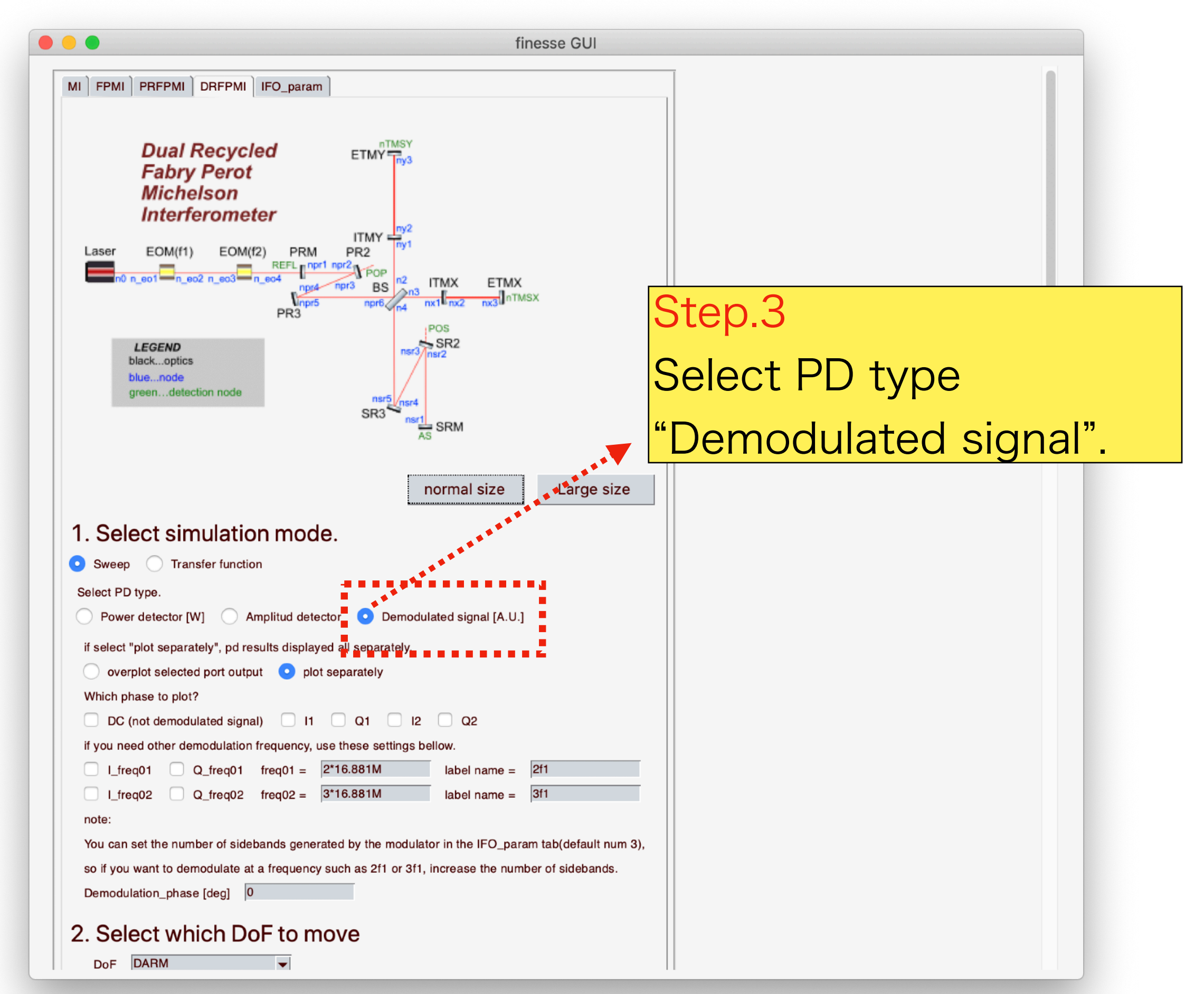

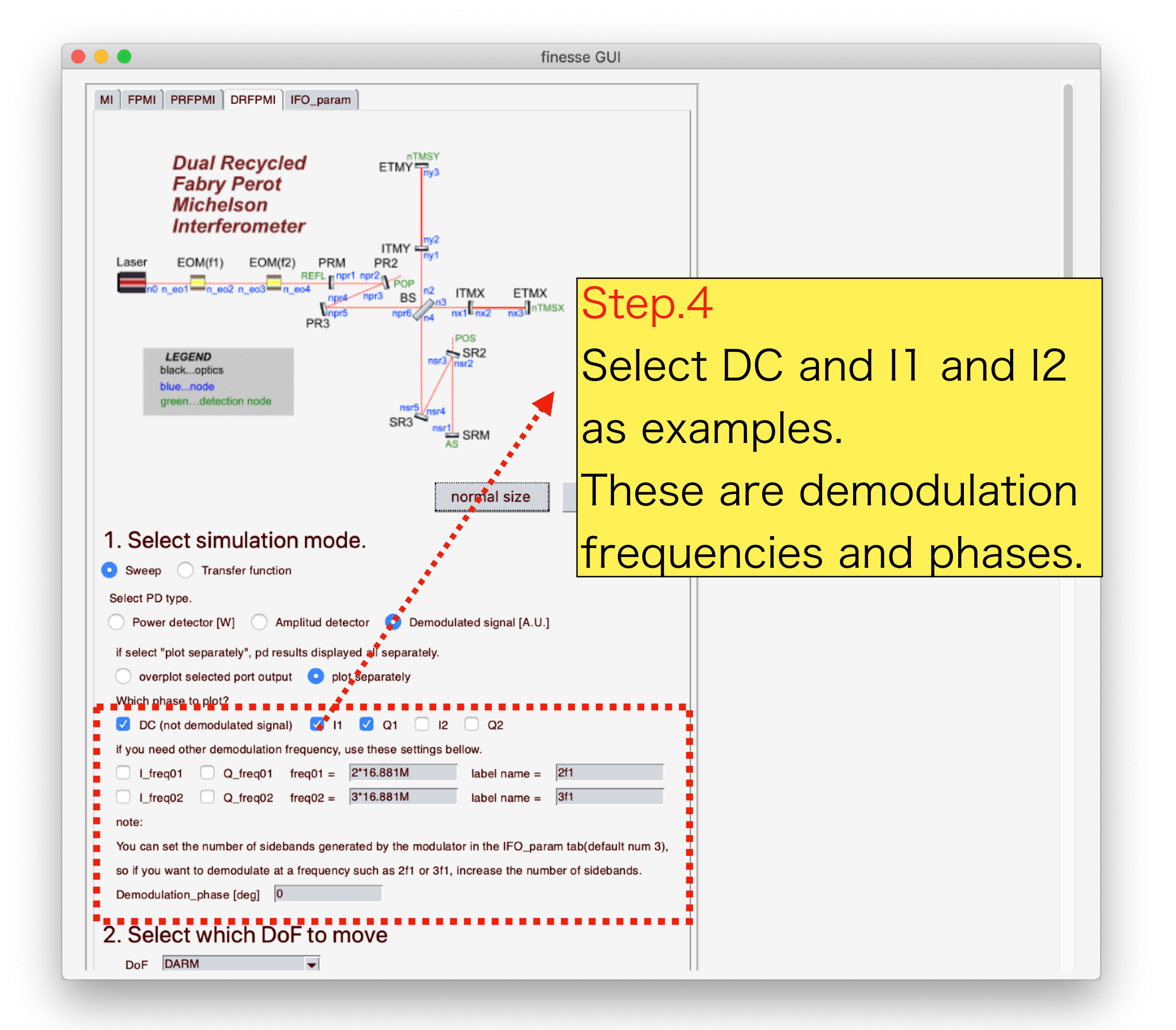

| - |  |  |  |  |  |
|---|--|--|--|--|--|
|   |  |  |  |  |  |
|   |  |  |  |  |  |

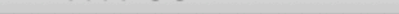

| AS SRM                                                                                                    |
|----------------------------------------------------------------------------------------------------|
|                                                                                                    |
| normal size Large size                                                                                                    |
| 1. Select simulation mode.                                                                                                    |
| • Sweep Transfer function                                                                                                    |
| Select PD type.                                                                                                    |
| Power detector [W] Amplitud detector O Demodulated sig                                                                                                    |
| if select "plot separately", pd results displayed all separately.                                                                                                    |
| overplot selected port output o plot separately                                                                                                    |
| Which phase to plot?                                                                                                    |
| ✓ DC (not demodulated signal) ✓ I1 ✓ Q1 □ I2 □ Q2                                                                                                    |
| if you need other demodulation frequency, use these settings bellow.                                                                                                    |
| I_freq01         Q_freq01         freq01 =         2*16.881M         label name =         2f1                                                                                                    |
| $I_{freq02} \qquad Q_{freq02} \qquad freq02 =  3*16.881M \qquad \text{Jabel name} =  3f1 \qquad \text{Jabel name} =  3f1  \text{Jabel name} =  3f1  \text{Jabel name} =  3f1  \text{Jabel name} =  3$ |
| note:                                                                                                    |
| You can set the number of sidebands generated by the modulator in the IFO_param tab(default num 3),                                                                                                    |
| so if you want to demodulate at a frequency such as 211 or 311, increase the number of sidebands.                                                                                                    |
|                                                                                                    |
| 2. Select which DoF to move                                                                                                    |
| DoF SRCL                                                                                                    |
| 3. Sel                                                                                                    |
| REFL PRCL TMSY DTMSX POS                                                                                                    |
| $\square n0 \square n_eo1 \square n_eo2 \square n_eo3 \square n_eo4$                                                                                                    |
| npr1 npr2 npr3 npr4 npr5 npr6                                                                                                    |
| nsr1 nsr2 nsr3 nsr4 nsr5                                                                                                    |
| n2 n3 ny1 nx1 ny2 nx2 ny3 nx3                                                                                                    |
| Plot     Check all important port     Check all port     Uncheck all port                                                                                                    |
| xaxis range                                                                                                    |
| -180 to 180                                                                                                    |
| overplot All PDs                                                                                                    |

| <pre>std in ormal size Large size  1. Select simulation mode. Sweep Transfer function Sweep Transfer function Sweep Transfer f</pre>                                                                                                    |                                                                                   | finesse GUI              |
|----------------------------------------------------------------------------------------------------|-----------------------------------------------------------------------------------|--------------------------|
| 1. Select simulation mode.          Sweep       Transfer function         Select PD type:       Power detector (W)         Power detector (W)       Amplitud detector         O worphol detector       Detector (D)         Power detector (M)       Pole separately.         Power detector (M)       Pole separately.         Power detector (M)       Pole separately.         Power detector (M)       Pole separately.         Power detector point of the set of pole separately.       Step.6         Select tormodulate signally       III         Power detector detector (D)       Pole set of the set of pole set of the set of pole set of the set of pole set of the set of the                                                                                                    | normal size                                                                       | Large size               |
| Sweep Transfer function          Sweep Transfer function         Select PD type.         Power detector [W]       Amplitud detector         Power detector [W]       Amplitud detector         Power detector [W]       Pot separately, or results displayed all separately.         oracyclot selected port output       Pot separately, oracle displayed all separately.         Which phase to plot?       C (cot demodulated signal)       II       2       2         If you need other demodulation frequency, use these settings below.       Step.6       Selecct "REFL", "AS", "POP"         If req02       Qrfreq02 freq02 = 9716.881M       table name =       91         Vot can set the number of sidebands generated by the modulator in the [Forearan tab(default num 3), so if you want to demodulate at a frequency such as 21 or 311, presense the number of sidebands.       91         Pot       Foreal       Foreal       Foreal       Foreal         Select pot (see the top figure)       Foreal       Foreal       Foreal       Foreal         Nort       nsol       nsol       nsol       nsol       Foreal       Foreal       Foreal         Select pot (see the top figure)       Foreal       Foreal       Foreal       Foreal       Foreal       Foreal       Foreal       Foreal       Foreal       Foreal       Foreal       For                                                                                                    | 1. Select simulation mode.                                                        |                          |
| Select 70 years          Power detector [W]       Amplitud detector       Demodulated signal [A U]         If select 7 joit separately', pd results displayed all separately       Step.6         Supplot selected port output:       port separately         D (not demodulated signal)       11       01       12       02         If year need other demodulation frequency, use these settings beliow.       Step.6       Select "REFL", "AS", "POP"         If year need other demodulation frequency, use these settings beliow.       Iso an example.         If year need other demodulated isgnal)       11       01       12       02         If year need other demodulated rights       beliow.       Select 10       Select 10       Select 10         If year need other demodulate at a frequency such as 2f1 or 3f1, interests the number of sidebands       sear an example.       as an example.         other was need fool       Iso an example.       Iso an example.       as an example.         2.       Select port (see the top figure)       Iso an example.       Iso an example.         Ball       Iso an example.       Iso an example.       Iso an example.         2.       Select port (see the top figure)       Iso an example.       Iso an example.         If years and nerd nerds       Iso an example.       Select in the reston an example.                                                                                                    | Sweep Transfer function                                                           |                          |
| Vever detector [V]                                                                                                    | Select PD type.                                                                   |                          |
| If select 'plot separately', 'plot separately', 'plot 'plot 'pl                                                                                                    | Power detector [W] Amplitud detector Demodulated signal [A.U                      |                          |
| overplot selected port output pot separately Which phase to plot? DC (not demodulated signal) II OI I2 OZ Belect "REFL", "AS", "POP" Select "REFL", "AS", "POP" as an example. If root = 0, freq02 root = 216.881M table name = Note: Vu can set the number of sidebands generated by the modulator in the [c] arean tab(default num 3), so if you want to demodulate at a frequency such as 2ft or 3ft, forease the number of sidebands. Demodulation_phase [deg] Select which DoF to move Def                                                                                                    | if select "plot separately", pd results displayed all separately.                 | Step 6                   |
| Which phase to plot?                                                                                                    | <ul> <li>overplot selected port output</li> <li>plot separately</li> </ul>        | ocop.o                   |
| C (not demodulated signal) II Q I Z Q     If you need other demodulation frequency, use these settings bellow.     Lfreq02 Q freq01 = 2*16.881M label name =     San example.     San example.     Jif I Vou an at the number of sidebands generated by the modulator in the IE for an tab(default num 3),     so if you want to demodulate at a frequency such as 2f1 or 3f1, increases the number of sidebands.     Demodulation_phase [deg]     Select which DoF to move     Def BB     Salect port (see the top figure)     REFL A A POP nTMSY nTMSX POS     no n_eo1 n_eo2 n_eo3 n_eo4     nort ner2 nr3 nr4 nr5     no1 ner2 nr3 nr4 nr5     no1 ner2 nr3 nr4 nr5     no1 ner2 nr3 nr4 nr5     no1 ner2 nr3 nr4 nr5     no ner1 nr2 nr3 nr4 nr5     no ner1 nr2 nr3 nr4 nr5     no ner1 nr2 nr3 nr4 nr5     no move not set the number of the top figure     Note the number of the top figure     Note the number of the top figure     Note the number of the top figure     Note the number of the top figure     Note the number of the top figure     Note the number of the top figure     Note the number of the top figure     Note the number of the top figure     Note the top figure     Note the number of the top figure     Note the number of the top figure     Note the top figure     Note the number of                                                                                                    | Which phase to plot?                                                              | Soloot "PEEL" "AS" "DOD" |
| <pre>d you need other demodulation frequency, use these settings bellow.     Lfreq01 @_freq01 freq01 = 216.881M</pre>                                                                                                    | ✓ DC (not demodulated signal) ✓ I1 ✓ Q1 □ I2 □ Q2                                 | SEIECT INLLE, AS, FOR    |
| If req01 0_freq01 freq01 = 2*16.881M   Ibel name = Ibel name = Ibel name = Ibel name =   You can set the number of sidebands generated by the modulator in the [c] aram tab(default num 3), so if you want to demodulate at a frequency such as 211 or 311, increase the number of sidebands.   Demodulation_phase [deg]   2. Select which DoF to move   Def   0. n_e01   nsr1   nsr2   nsr1   nsr2   nsr1   nsr2   nsr1   nsr2   nsr1   nsr2   nsr2   nsr3   nsr1   nsr2   nsr3   nsr3   nsr4   nsr4   nsr5   nsr4   nsr4   nsr5   nsr4   nsr4   nsr5   nsr4   nsr4   nsr5   nsr4   nsr5   nsr4   nsr5   nsr4   nsr5   nsr4   nsr5   nsr4   nsr5   nsr4   nsr5   nsr5   nsr4   nsr5   nsr5   nsr4   nsr5   nsr5   nsr5   nsr4   nsr5   nsr5   nsr5   nsr4   nsr5   nsr5   nsr5   nsr5   nsr5   nsr5   nsr5 <t< td=""><td>if you need other demodulation frequency, use these settings bellow.</td><td></td></t<>                                                                                                    | if you need other demodulation frequency, use these settings bellow.              |                          |
| Lfreq02 Q_freq02 freq02 = 316.881M   label name = 31<br>note:<br>You can set the number of sidebands generated by the modulator in the life aram tab(default num 3),<br>so if you want to demodulate at a frequency such as 2f1 or 3f1, increase the number of sidebands.<br>Demodulation_phase [deg] ()<br>2. Select which DoF to move<br>por sel<br>3. Select port (see the top figure)<br>V REFL & A POP nTMSY nTMSX POS<br>n0 n_e01 n_e02 n_e03 n_e04<br>npr1 npr2 npr3 npr4 npr5 npr6<br>nsr1 nsr2 nsr3 nsr4 nsr5<br>ns1 nsr2 nsr3 nsr4 nsr5<br>nsr3 nsr4 nsr5<br>nsr4 nsr5<br>nsr4 nsr5<br>nsr5<br>nsr5<br>nsr5<br>nsr5<br>nsr5<br>nsr5<br>nsr5<br>nsr5<br>nsr5<br>nsr5<br>nsr5<br>nsr5<br>nsr5<br>nsr5<br>nsr5<br>nsr5<br>nsr5<br>nsr5<br>nsr5<br>nsr5<br>nsr5<br>nsr5<br>nsr5<br>nsr5<br>nsr5<br>nsr5<br>nsr5<br>nsr5<br>nsr5<br>nsr5<br>nsr5<br>nsr5<br>nsr5<br>nsr | I_freq01         Q_freq01         freq01 =         2*16.881M         label name = | as an example.           |
| note:<br>You can set the number of sidebands generated by the modulator in the Ite varam tab(default num 3),<br>so if you want to demodulate at a frequency such as 211 or 311, increase the number of sidebands.<br>Demodulation_phase [deg]<br>2. Select which DoF to move<br>DoF BS<br>3. Select port (see the top figure)<br>REFL & As POP nTMSY nTMSX POS<br>noeo1eo2eo3eo4<br>npr1npr2npr3nr4npr5npr6<br>nsr1nsr2nsr3nsr4npr5ny3nx3<br>Potfreek all port Uncheck all port Uncheck all portfreek all portfreek all port                                                                                                    | L_freq02 Q_freq02 freq02 = 3*16.881M label name =                                 | 3f1                      |
| so if you want to demodulate at a frequency such as 2f1 or 3f1, increase the number of sidebands.<br>Demodulation_phase [deg]<br>2. Select which DoF to move<br>DoF BS<br>3. Select port (see the top figure)<br>PREFL AS POP nTMSY nTMSX POS<br>no n_eo1 n_eo2 n_eo3 n_eo4<br>npr1 npr2 npr3 npr4 npr5 npr6<br>nsr1 nsr2 nsr3 nsr4 nsr5<br>ns ny1 nx1 ny2 nx2 ny3 nx3<br>Pot to 180<br>overplot All PDs<br>Step.7<br>Push "Plot" button.                                                                                                    | note:                                                                             |                          |
| Bis   2. Select which DoF to move   DoF   Bis   3. Select port (see the top figure)   REFL   As   POP   npr1   npr2   npr1   npr1   pr2   npr1   pr2   npr1   pr2   npr1   pr2   pr3   pr4   pr4   pr4   pr4   pr4   pr4   pr4   pr4   pr4   pr4   pr4   pr4   pr4   pr4 </td <td>so if you want to demodulate at a frequency such as 2f1 or 2f1, increase the put</td> <td>mber of sidebands</td>                                                                                                    | so if you want to demodulate at a frequency such as 2f1 or 2f1, increase the put  | mber of sidebands        |
| 2. Select which DoF to move<br>DoF BS<br>3. Select port (see the top figure)<br>REFL A A POP nTMSY nTMSX POS<br>n0 n_eo1 n_eo2 n_eo3 n_eo4<br>npr1 npr2 npr3 npr4 npr5 npr6<br>nsr1 nsr2 nsr3 nsr4 nsr5<br>n3 ny1 nx1 ny2 nx2 ny3 nx3<br>Plot Check all port Uncheck all port Uncheck all port<br>6 to 180<br>overplot All PDs<br>Step.7<br>Push "Plot" button.                                                                                                    | Demodulation phase [deg]                                                          |                          |
| 2. Select which DoF to move<br>DoF BS<br>3. Select port (see the top figure)<br><pre>     REFL As POP nTMSY nTMSX POS     no n_eo1 n_eo2 n_eo3 n_eo4     npr1 npr2 npr3 npr4 npr5 npr6     nsr1 nsr2 nsr3 nsr4 nsr5     n3 ny1 nx1 ny2 nx2 ny3 nx3 Plot Check all important port Check all port     to 180         to 180         to 18</pre>                                                                                                    |                                                                                   |                          |
| Dof BS<br>3. Select port (see the top figure)<br>REFL AS POP nTMSY nTMSX POS<br>n0 n_e01 n_e02 n_e03 n_e04<br>npr1 npr2 npr3 npr4 npr5 npr6<br>nsr1 nsr2 nsr3 nsr4 nsr5<br>n3 ny1 nx1 ny2 nx2 ny3 nx3<br>Plot Check all port Uncheck all port<br>to 180<br>overplot All PDs<br>Step.7<br>Push "Plot" button.                                                                                                    | 2. Select which DoF to move                                                       |                          |
| 3. Select port (see the top figure)<br>REFL AS POP nTMSY nTMSX POS<br>n0 n_eo1 n_eo2 n_eo3 n_eo4<br>npr1 npr2 npr3 npr4 npr5 npr6<br>nsr1 nsr2 nsr3 nsr4 nsr5<br>n3 ny1 nx1 ny2 nx2 ny3 nx3<br>Plot Check all important port Check all port Uncheck all port<br>second<br>to 180<br>to 180<br>verplot All PDs<br>Step.7<br>Push "Plot" button.                                                                                                    | Dof BS                                                                            |                          |
| <pre> PREFL &amp; AS POP nTMSY nTMSX POS n0 n_eo1 n_eo2 n_eo3 n_eo4 npr1 npr2 npr3 npr4 npr5 npr6 nsr1 nsr2 nsr3 nsr4 nsr5 nsr1 nsr2 nsr3 nsr4 nsr5 to to to to to to to to to to to to to t</pre>                                                                                                    | 3. Select port (see the top figure)                                               |                          |
| n0 n_e01 n_e02 n_e03 n_e04<br>npr1 npr2 npr3 npr4 npr5 npr6<br>nsr1 nsr2 nsr3 nsr4 nsr5<br>n3 ny1 nx1 ny2 nx2 ny3 nx3<br>Plot t Check all port Uncheck all port<br>so to 180<br>overplot All PDs<br>Step.7<br>Push "Plot" button.                                                                                                    | REFL AS POP nTMSY nTMSX POS                                                       |                          |
| npr1 npr2 npr3 npr4 npr5 npr6<br>nsr1 nsr2 nsr3 nsr4 nsr5<br>n3 ny1 nx1 ny2 nx2 ny3 nx3<br>Plot Check all important port Check all port Uncheck all port<br>to 180<br>overplot All PDs                                                                                                    | n0 n_eo1 n_eo2 n_eo3 n_eo4                                                        |                          |
| nsr1 nsr2 nsr3 nsr4 nsr5<br>n3 ny1 nx1 ny2 nx2 ny3 nx3<br>Plot Check all important port Check all port Uncheck all port<br>to 180<br>overplot All PDs Step.7                                                                                                    | npr1 npr2 npr3 npr4 npr5 npr6                                                     |                          |
| N3 NY1 NX1 NY2 NX2 NY3 NX3<br>Plot Check all important port Check all port Uncheck all port<br>No to 180<br>overplot All PDs<br>NX NX3 NX3<br>Step.7<br>Push "Plot" button.                                                                                                    | nsr1 nsr2 nsr3 nsr4 nsr5                                                          |                          |
| Plot Check all important port<br>80 to 180<br>overplot All PDs Check all port Uncheck all port Uncheck all port Step.7 Push "Plot" button.                                                                                                    | n3 ny1 nx1 ny2 nx2 ny3 nx3                                                        | 3                        |
| 80     to     180       overplot All PDs     Push "Plot" button.                                                                                                    | Plot Check all important port Check all port Uncheck all port                     | Ctop 7                   |
| BO     to     180       overplot All PDs     Push "Plot" button.                                                                                                    |                                                                                   | Step./                   |
| overplot All PDs Push "Plot" button.                                                                                                    | 180 to 180                                                                        |                          |
|                                                                                                    | overplot All PDs                                                                  | Push "Plot" button.      |
|                                                                                                    |                                                                                   |                          |
|                                                                                                    |                                                                                   |                          |

#### Blue: Demodulated signals Yellow: DC signals

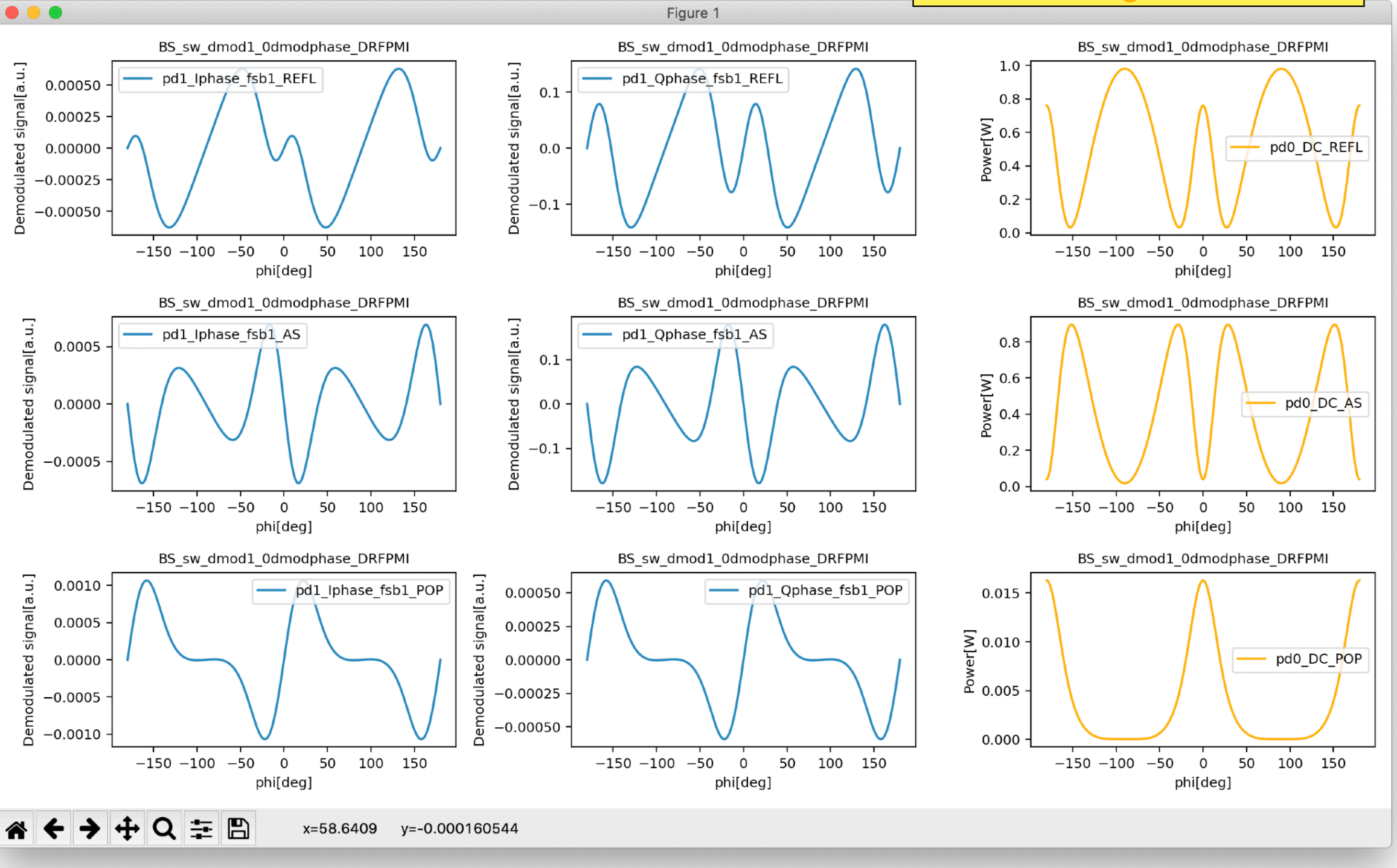

The demodulated signals are displayed.

10

# Manual and all options

11

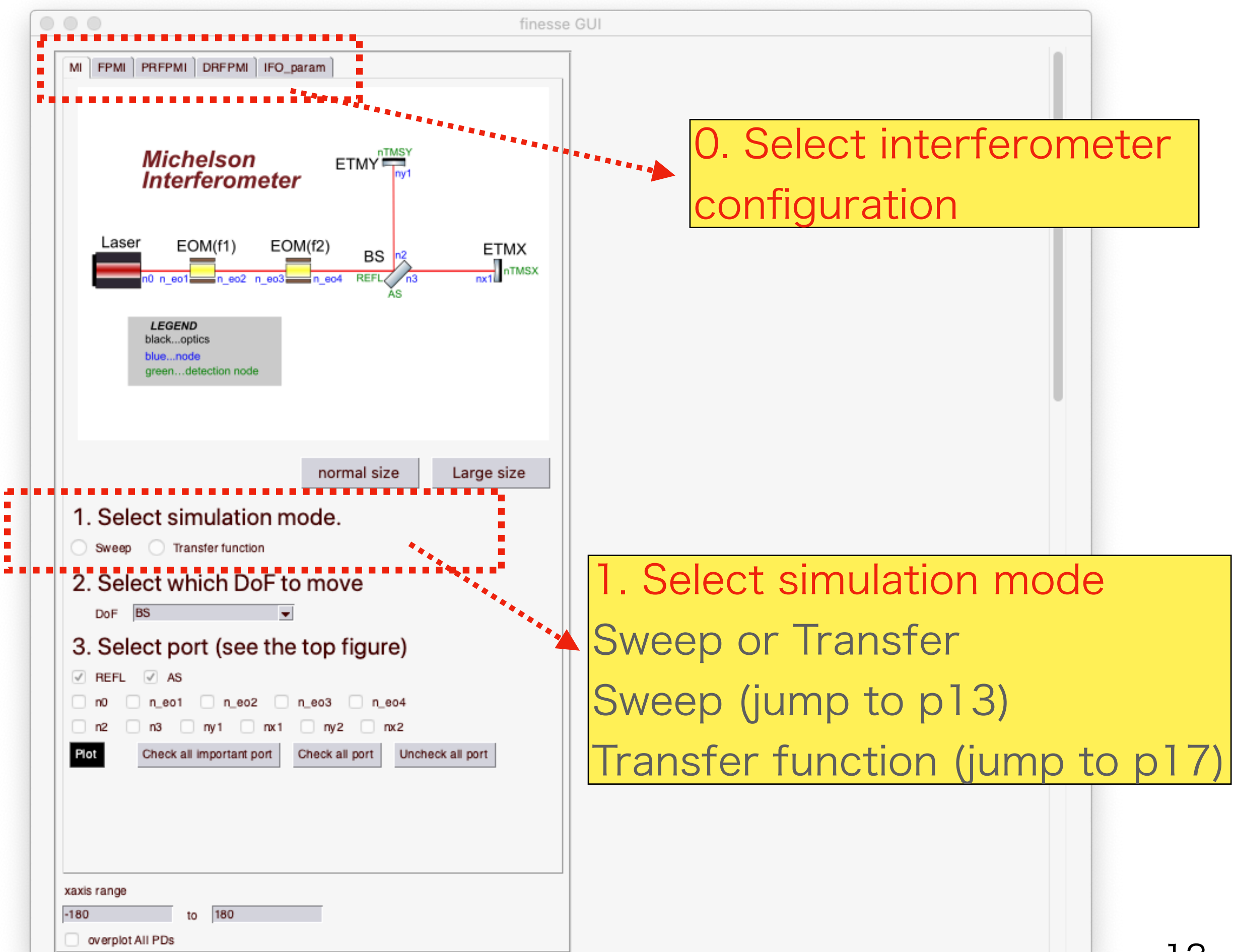

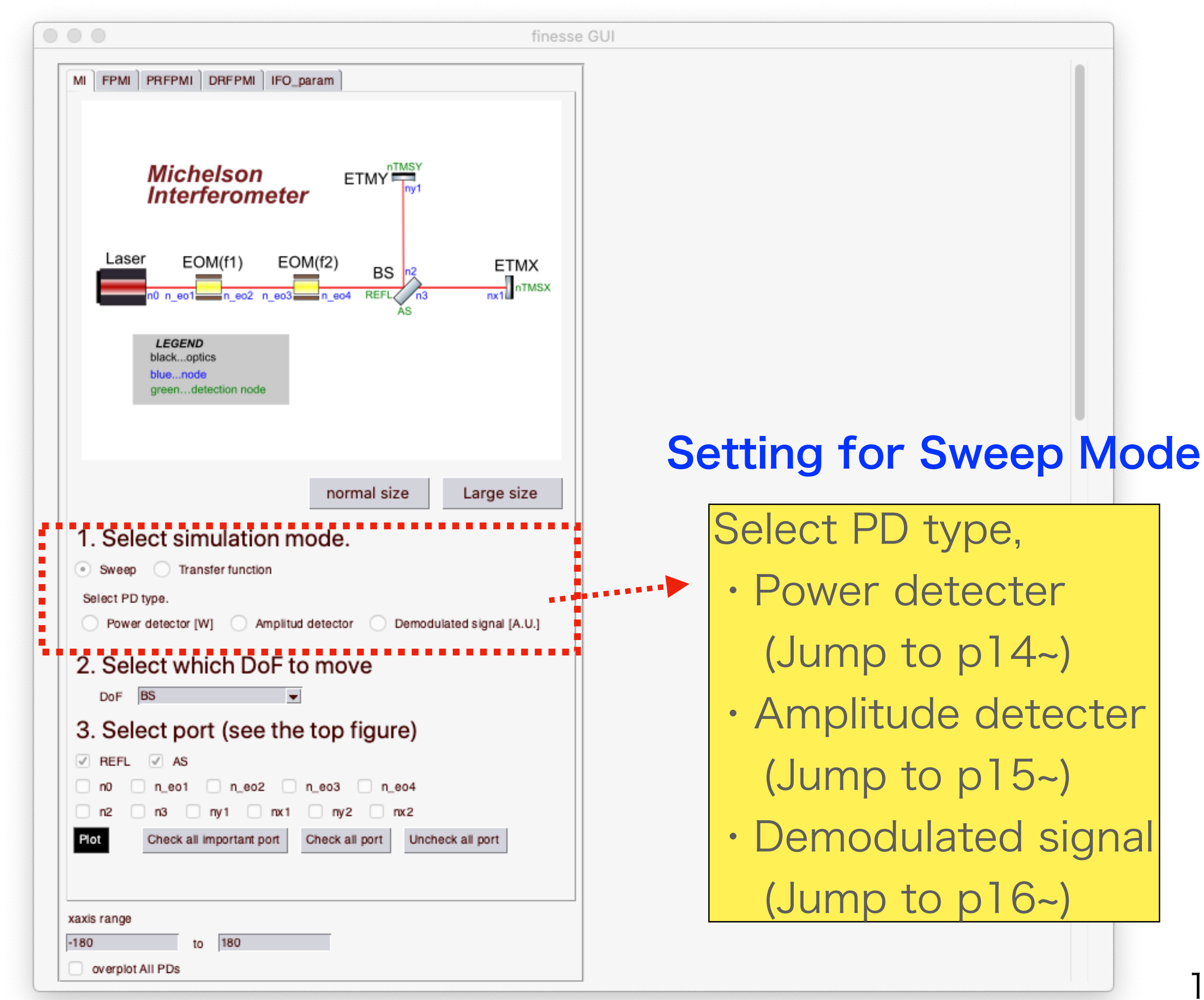

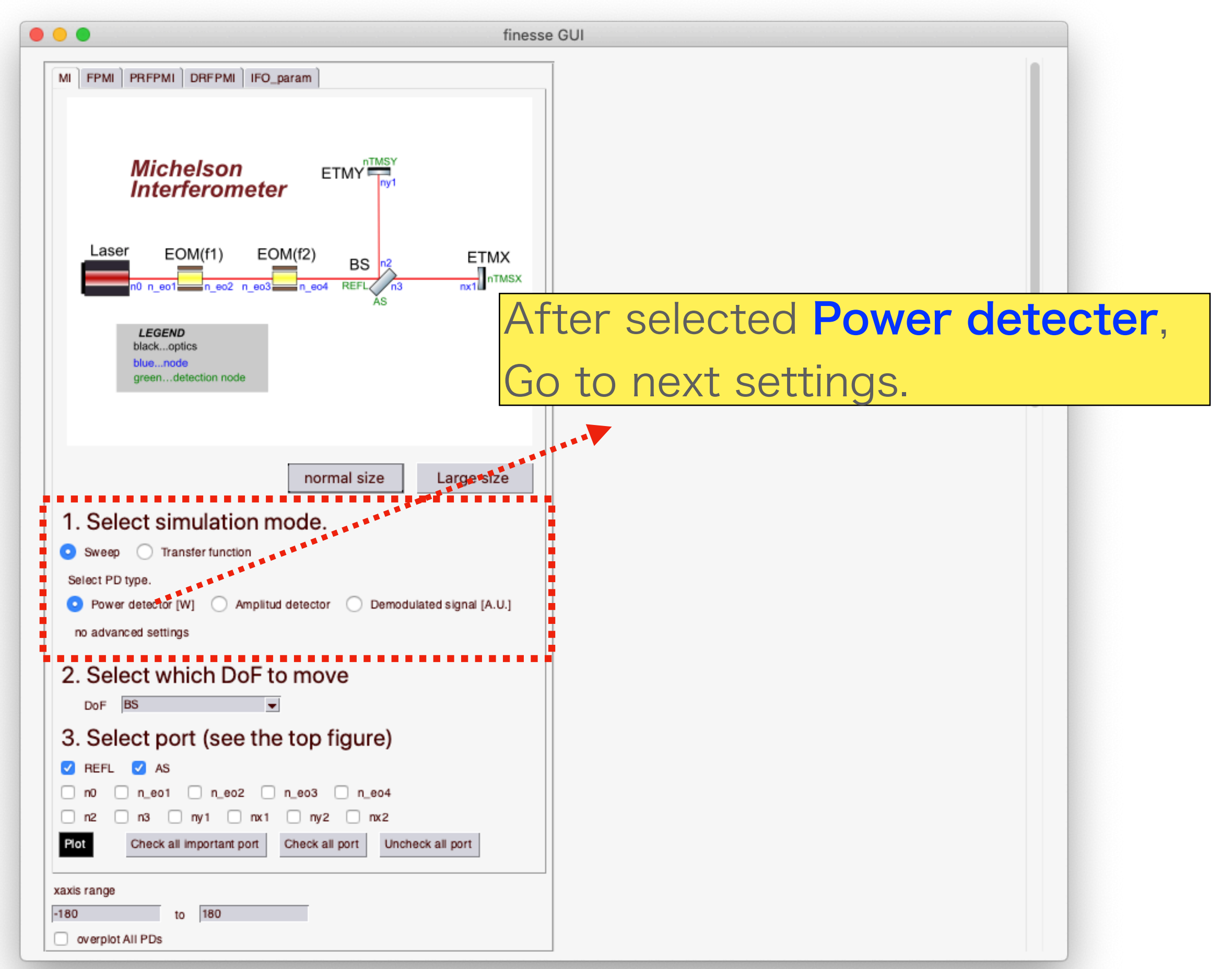

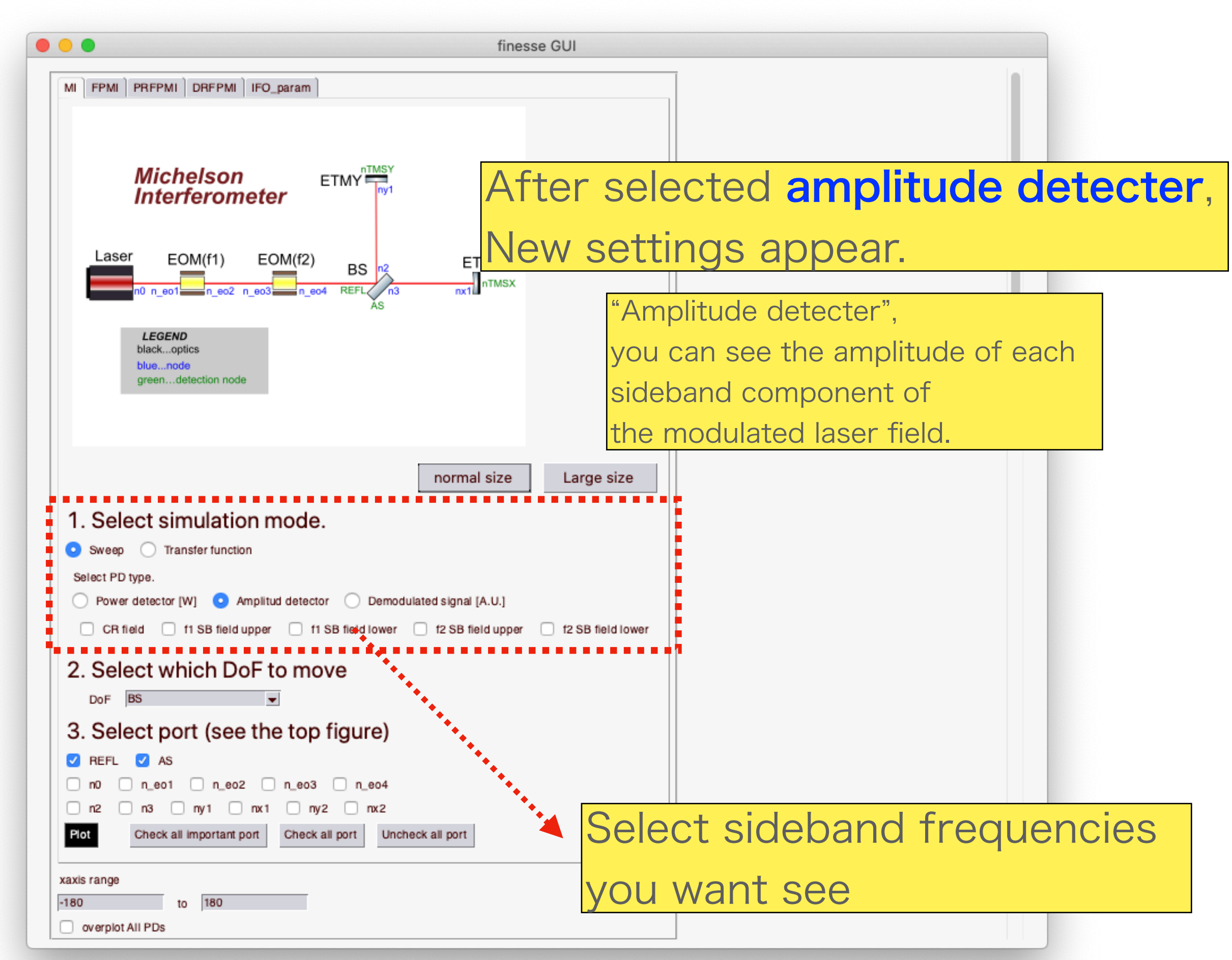

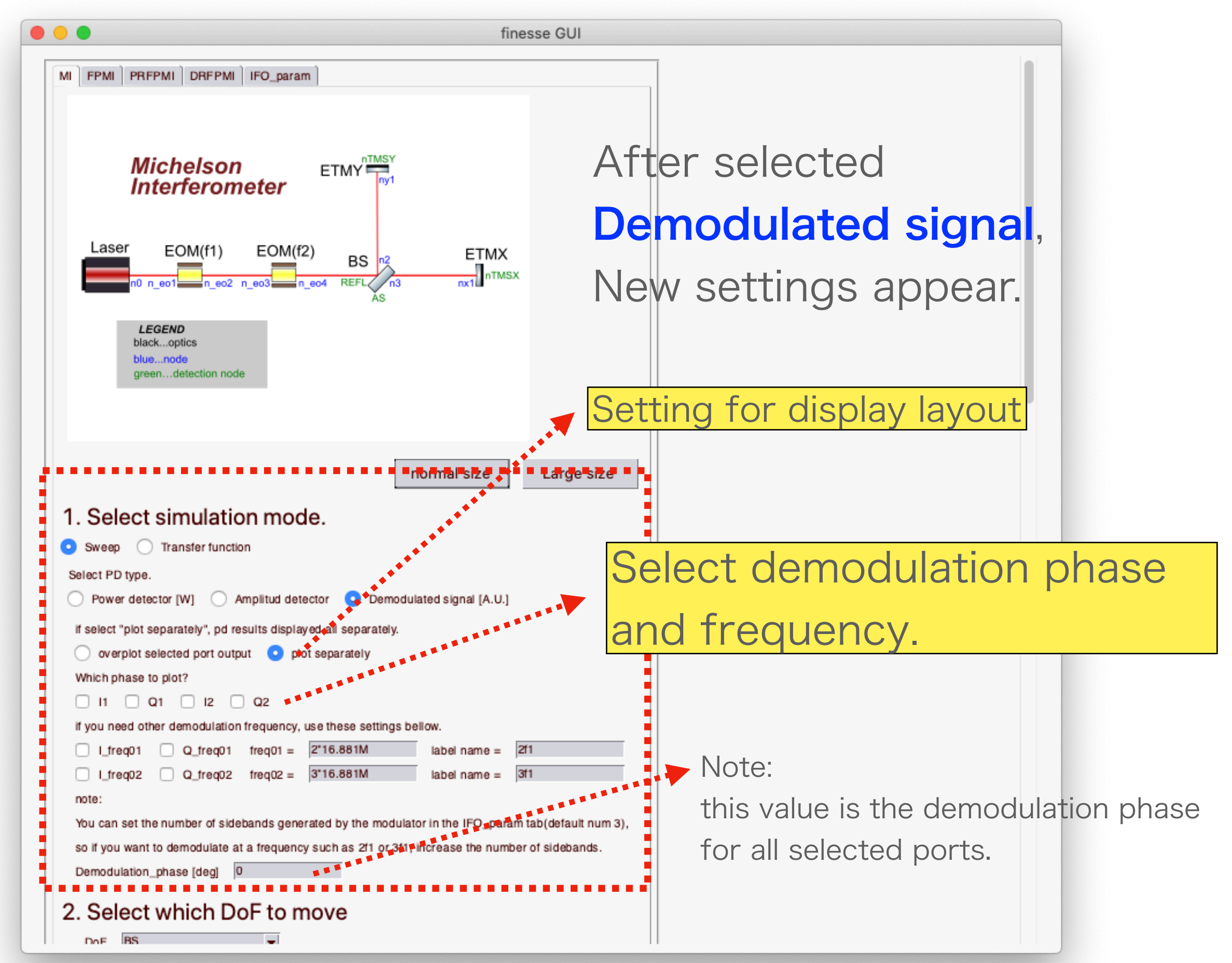

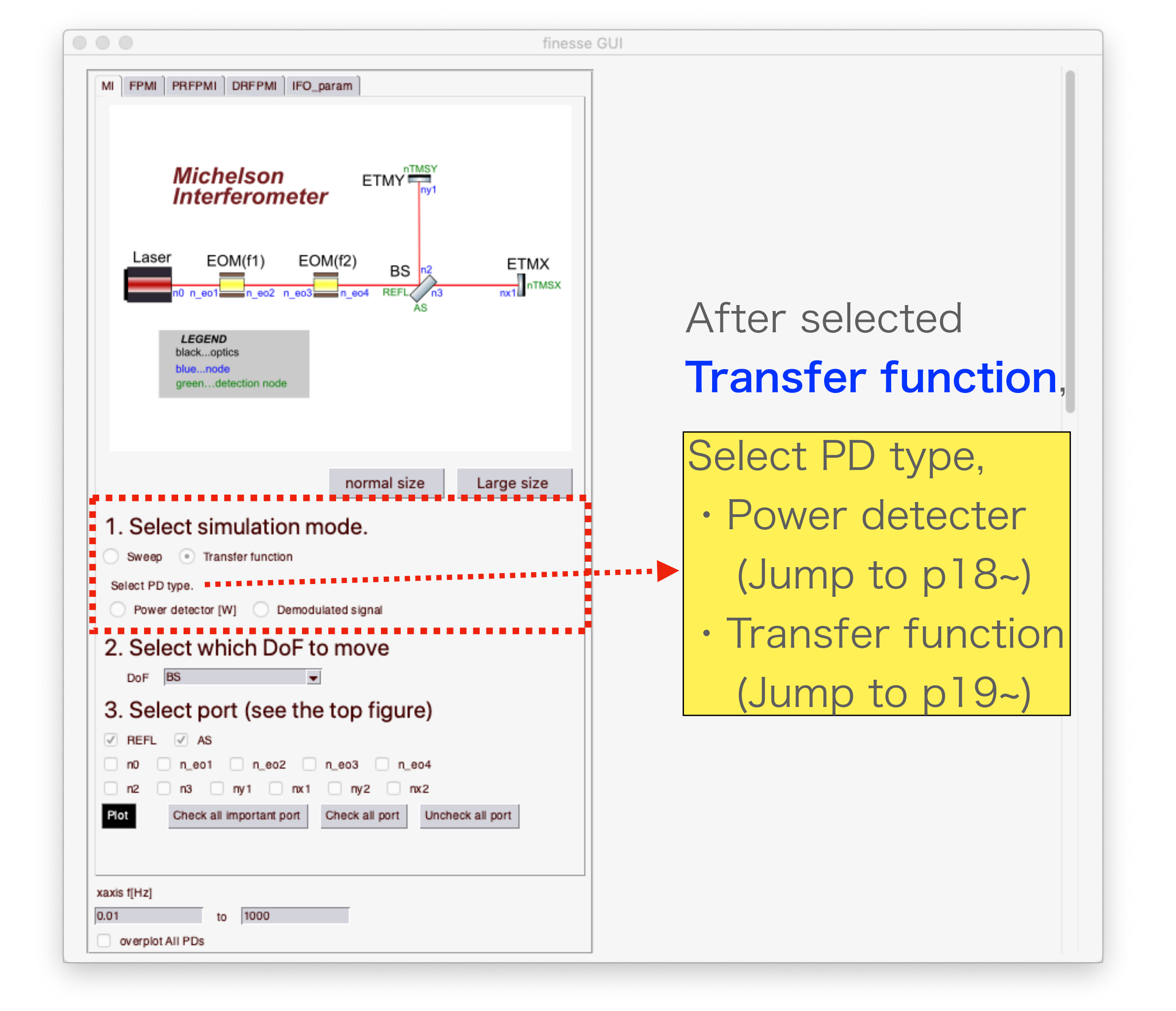

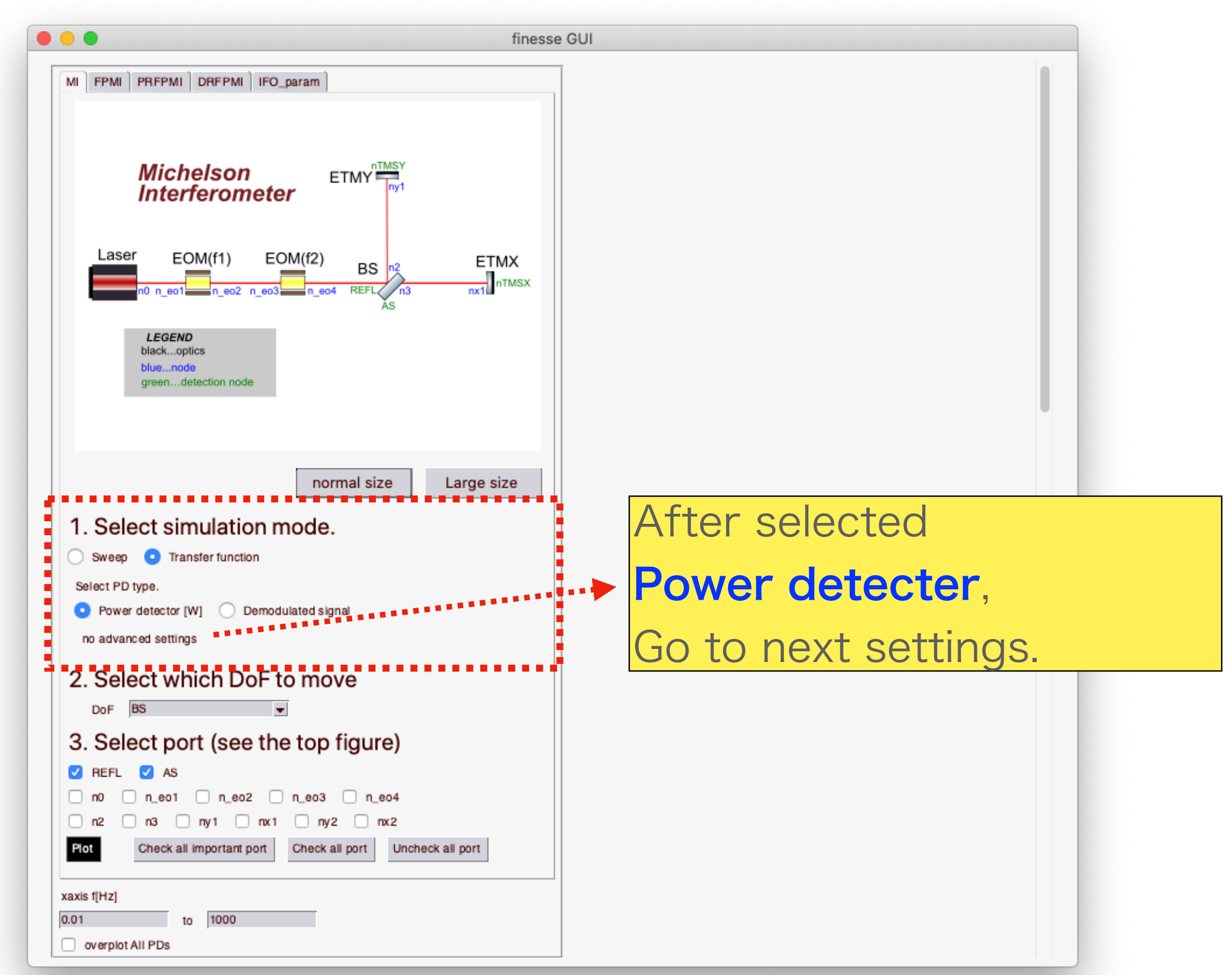

![](_page_18_Picture_0.jpeg)

![](_page_19_Figure_0.jpeg)

| • • • finess                                                                                                    | se GUI                                                                |                                                                                                    |                                 |
|----------------------------------------------------------------------------------------------------|-----------------------------------------------------------------------|----------------------------------------------------------------------------------------------------|---------------------------------|
| MI FPMI PRFPMI DRFPMI IFO_param                                                                                                    | <b>3. Sele</b><br>Select<br>Checkk<br>be disp<br>At leas<br>filled fo | ect port<br>which port to put<br>boxes of available<br>blayed.<br>t one checkbox m<br>or plot displaying. | PDs on.<br>ports will<br>ust be |
| normal size         1. Select simulation mode.         Sweep       Transfer function         2. Select which DoF to move         PoF         PARM         3. Select port (see the top figure)         @ REFL       As         POP       nTMSY         npr1       npr2         npr1       npr2         nsr1       nsr2         nsr1       nsr2         nsr1       nsr2         modeck all important port       Check all port         Uncheck all port         xaxis f[Hz]         0.01       to         01       to         overplot All PDs | Large size                                                            | Push this button<br>and the simulation<br>will be displayed.                                              | nresult                         |

# Extra settings

![](_page_22_Picture_0.jpeg)

![](_page_23_Figure_0.jpeg)

![](_page_24_Figure_0.jpeg)

### Advanced Example Demonstration

Demo to calculate Dual Recycled Michelson interferometer (DRMI) 3f SRCL demodulated signals. • • •

![](_page_26_Figure_2.jpeg)

#### 1.Select OPTION tab to DRMI settings

ETM mirror power transmittance -> 1 ETM mirror power loss -> 0

Confirm the order of sideband. Sideband fields higher than this order are ignored.

Confirm the xaxis and yaxis scale. In this example,

- it's suitable to be set both values to "lin".
- Xaxis range values will change to
- "-180" to "180".

![](_page_27_Figure_0.jpeg)

|                                                   | finesse GUI                                               |                |        |
|---------------------------------------------------|-----------------------------------------------------------|----------------|--------|
| blackoptics<br>bluenode<br>greendetection node    | SR3 nsr1<br>AS SRM                                        |                |        |
|                                                   | normal size Large size                                    |                |        |
| 1 Select simulation mo                            | de                                                        | 3. Select Dor  |        |
| Sween      Transfer function                      |                                                           |                |        |
| Select PD type                                    |                                                           | 1 -> e.a. SRCL |        |
| Power detector [W] Amplitud de                    | tector 💿 Demodulated signal [A.U.]                        |                |        |
| if select "plot separately", pd results displa    | aved all separately.                                      |                |        |
| <ul> <li>overplot selected port output</li> </ul> | lot separately                                            |                |        |
| Which phase to plot?                              |                                                           |                |        |
| 🗹 DC (not demodulated signal) 🗌 I                 | 1 🗌 Q1 🗌 12 😱 Q2                                          |                |        |
| if you need other demodulation frequency          | , use these settings bellow.                              |                |        |
| Lfreq01 Qfreq01 freq01 =                          | 2*16.881M label name = 211                                |                |        |
| I_freq02<br>Q_freq02 freq02 =<br>                 | 3*16.883M label name = 3f1                                |                |        |
| Note:<br>You can set the number of sidebands gen  | ersted by the modulator in the IEO, param tab/default num | 3)             |        |
| so if you want to demodulate at a frequen         | cy such as 2f1 or 3f1, increase the number of sidebands.  |                |        |
| Demodulation_phase [deg] 5                        |                                                           |                |        |
| 2. Salaat which DoE to r                          | 2010                                                      | 1 Select port  |        |
| 2. Select which Dor to r                          | nove                                                      |                |        |
| 3. Select port (see the te                        | op figure)                                                | -> ea REFL A   | AS POP |
| 🗹 REFL 💟 AS 🛄 POP 🗌 nTM                           | SY ntmsx pos                                              |                |        |
| n0 n_eo1 n_eo2 n_e                                | 203 🗌 n_eo4                                               |                |        |
| npr1 npr2 npr3 npr4                               | npr5 npr6                                                 |                |        |
| nsr1 nsr2 nsr3 nsr4                               | nsr5                                                      |                |        |
| n2 n3 ny1 nx1                                     | ny2 nx2 ny3 nx3                                           |                |        |
| Plot Check all important port Ch                  | eck all port Uncheck all port                             |                |        |
| xaxis range                                       |                                                           | 5 Plot         |        |
| 180 to 180                                        |                                                           |                |        |
| overplot All PDs                                  |                                                           |                |        |
|                                                   |                                                           |                |        |
|                                                   |                                                           |                |        |
|                                                   |                                                           |                |        |

#### Blue: Demodulated signals Yellow: DC signals

![](_page_29_Figure_1.jpeg)

The result will be displayed.

# Appendix

• Finesse

http://www.gwoptics.org/finesse/

git repository

https://github.com/kokeyama/gw-finesse